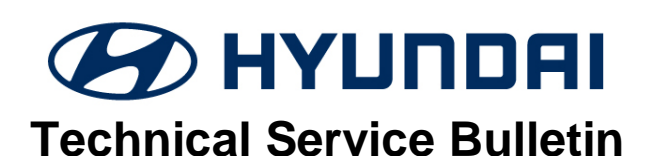

| GROUP                     | NUMBER      |
|---------------------------|-------------|
| AUTOMATIC<br>TRANSMISSION | 20-AT-023H  |
| DATE                      | MODEL(S)    |
| <b>OCTOBER, 2020</b>      | SONATA (YF) |

#### SUBJECT:

# AUTOMATIC TRANSMISSION 2-3 SHIFT FLARE

#### This TSB supersedes TSB 19-AT-003H-1 to revise the Parts Information. The TSB also shows how to find the transmission number from the Snap-On parts catalog.

**Description:** This bulletin provides the procedure to identify the correct transmission part number for 2013~14 Sonata (YF) 2.4L by referring to the transmission number.

Some transmissions installed during the transition from 2013 to 2014 model years may be mixed from 8/20/2013 to 10/17/2013.

**NOTE**: An incorrect transmission part number may cause a 2-3 shift flare.

## Applicable Vehicles: 2013~14 Sonata (YF) 2.4L

If an installed transmission has a shift flare:

Locate the 12 digit transmission number of the removed transmission at the location shown on the right.

Refer to **Parts Information** to confirm the installed transmission was the correct part number according to the first 4 digits of the transmission number. If the installed transmission was:

- Incorrect, install the correct transmission.
- Correct, replace the ECU according to the **Parts Information** below.

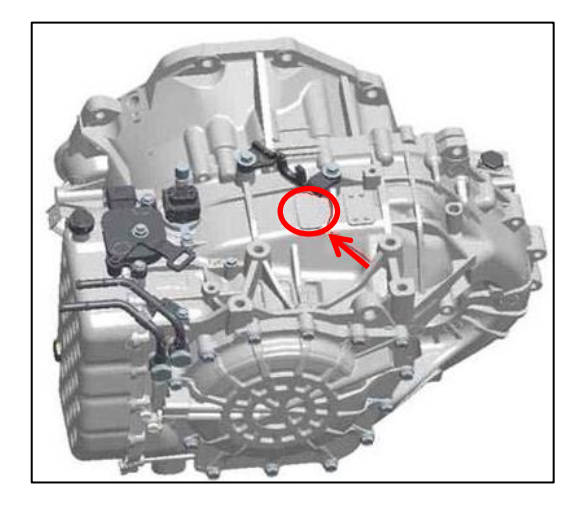

#### **Parts Information:**

| Vehicle          | Transmission<br>Number (1 <sup>st</sup> 4) | АТМ         | ECU            |
|------------------|--------------------------------------------|-------------|----------------|
| 2013~14          | FA*N                                       | 00268-3BEB0 | Refer to Parts |
| Sonata (YF) 2.4L | FA*X                                       | 00268-3BKN0 | Catalog        |

## Warranty Information: Normal Warranty Applies

## Service Procedure:

1. Remove the air filter box and locate the transmission number on top of the transmission. Refer to the **Parts Information** to determine the correct transmission.

### SUBJECT:

# Transmission Number:

The transmission number for the original transmission can be found from the Snap-On Parts Catalog.

1. Input the VIN in the top left space. Select "Find VIN".

2. Click on the VIN. The transmission number will display.

| 2013 > SONATA > AH | × |            |                             |
|--------------------|---|------------|-----------------------------|
| Enter VIN          | ~ | Q Find VIN | 5NPEB4AC6DH612776 V Filters |

| VIN Filters              |                                  |   | Vehicle Information |                         |  |
|--------------------------|----------------------------------|---|---------------------|-------------------------|--|
| VIN Filters Option Codes |                                  |   | VIN Information     |                         |  |
| Body Type                | S4 - SEDAN - 4DR 5P              |   | Area Code           | A7                      |  |
| Drive Type               | L - DRIVE TYPE - LHD             |   | Engine MIP          | AW11                    |  |
| Engine Capacity          | L6 - 2400 CC - THETA 2           |   | Engine Number       | G4KJCK710299            |  |
| Engine Type              | A - DOHC - GDI                   |   | Exterior Color      | TR4-REMINGTON RED(HMMA) |  |
| Fuel Type                | 1 - GASOLINE - UNLEADED          |   | Interior Color      | YDA-VITAL BEIGE(MEDIUM) |  |
| Production Date          | 09-27-2012                       |   | Nation              | U.S.A                   |  |
| Special Car              |                                  | ~ | Production Date     | 09-27-2012              |  |
| Transaxle                | F - AUTO - 6 SPEED 2WD           |   | Transmission MIP    | H976                    |  |
| Weather Type             | 3 - WEATHER - THE TEMPERATE ZONE |   | Transmission Number | FACNEA165022            |  |
| froducer type            |                                  |   | Year                | 2013                    |  |